## **OLD DOMINION**

## LogMeIn Rescue Customer Guide (Windows)

A technician will contact you with the website and PIN to connect to LogMeIn Rescue.

1. Go to <u>http://www.logmein123.com</u>, enter the PIN your technician gives you, and click **Start Download**.

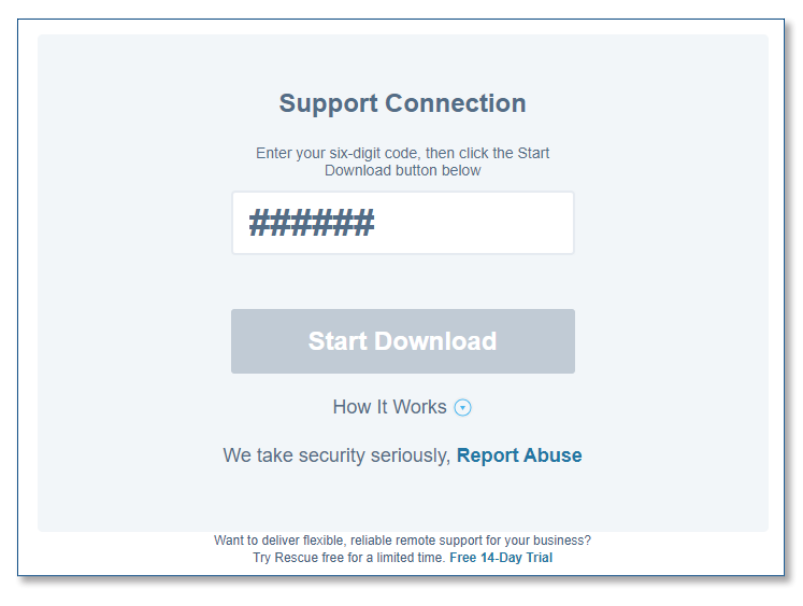

2. When it has finished downloading, click the downloaded file to open the program.

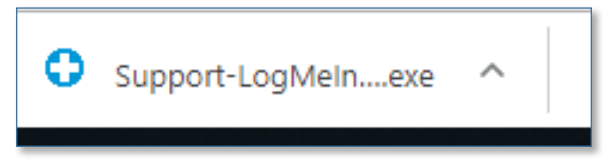

3. LogMeIn Rescue will open a chat box window.

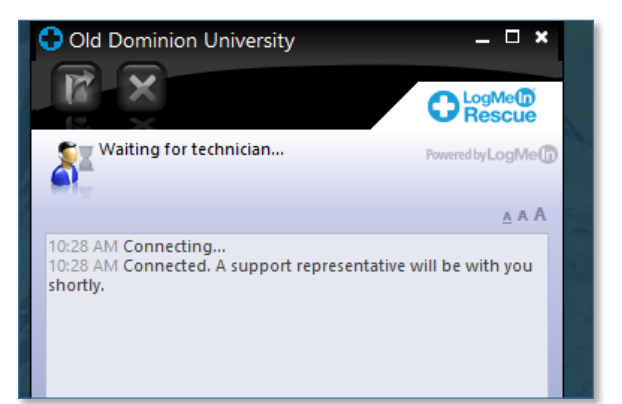

## Information Technology Services

www.odu.edu/its J (757) 683-3192 itshelp@odu.edu 1100 Monarch Hall G oduits ∑ odu\_its

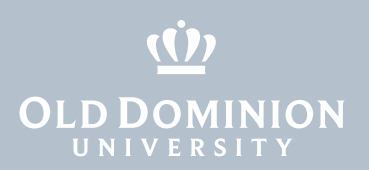

4. Click **OK** when you see this screen.

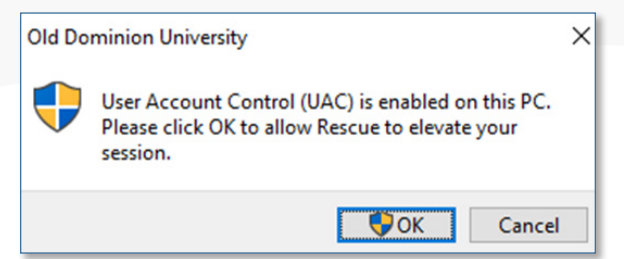

5. A Windows Security Alert will pop up; click Cancel or X.

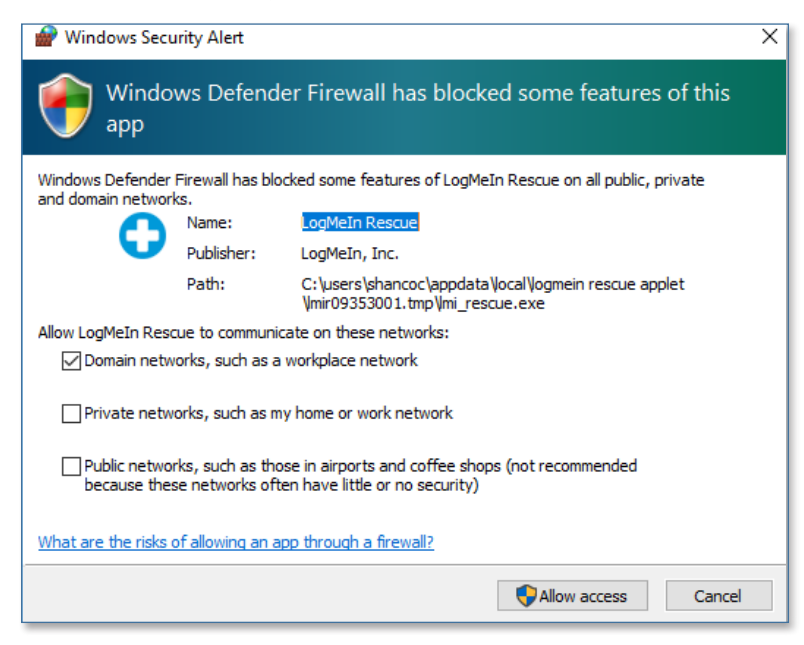

6. Allow the app to make changes to your device; click Yes.

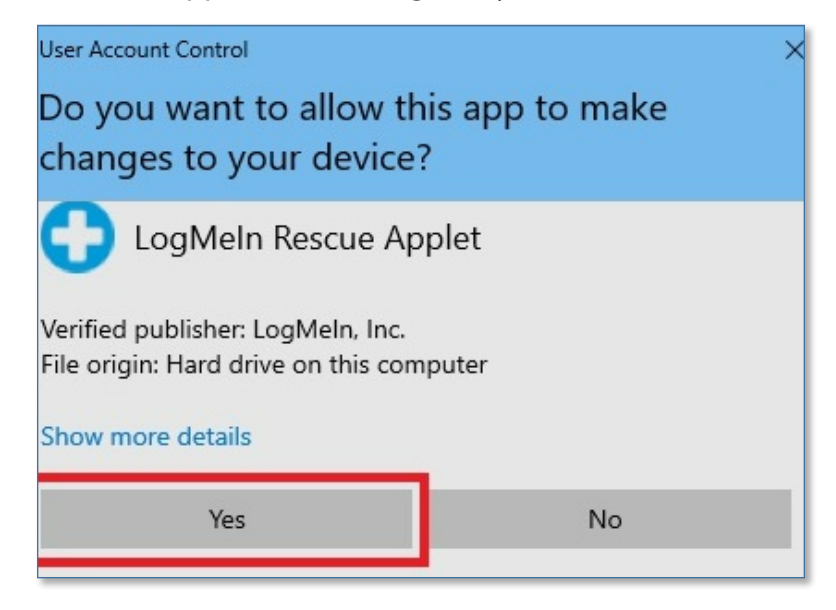

LogMeIn Rescue Customer Guide (Windows)

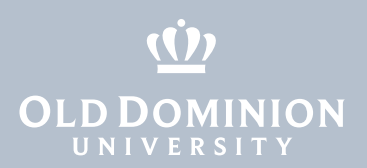

7. Allow the technician to take over the computer; click **OK**.

| Old Dominion University [16] |                                                                                                    | × |
|------------------------------|----------------------------------------------------------------------------------------------------|---|
| ?                            | DSG Account would like to perform one or more actions on<br>this computer, including the following:<br>- Control or view your desktop<br>- View system information<br>- Transfer, delete, overwrite, or copy files and folders<br>- Reboot<br>- Run scripts<br>- Deploy Rescue Calling Card<br>- Invite technician for collaboration<br>To protect your privacy, close confidential information. The<br>session may be recorded and static images of your screen may<br>be captured.<br>To revoke all permissions, click the red X on the toolbar or<br>press Pause/Break on the keyboard.<br>To permanently end the session, close the application. |   |
|                              | OK Cancel                                                                                                    |   |

8. The technician should now have control of your computer.

LogMeIn Rescue Customer Guide (Windows)